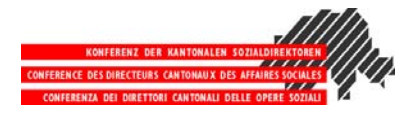

# Leitfaden zum Gebrauch der KüG-Formulare [Formulare für den interkantonalen Gebrauch]

## Zuständigkeit und Publikation

Die Formulare werden nicht mehr von der SODK verwaltet und erscheinen auch nicht mehr auf der SODK Homepage. Die Verantwortung für die Formulare wird den Kantonen beziehungsweise den kantonalen Verbindungsstellen übertragen. Das bedeutet, dass jeder Kanton auf seiner Homepage das Formular so aufschaltet, dass ein wirkungsvoller Dokumentenschutz besteht und das Abändern der Formulare von Institutionen und/oder Dritten verhindert wird.

## Adaptionsmöglichkeiten der Kantone/Verbindungsstellen

Die vorliegenden Formulare sind mit der Funktion "Formular schützen", aber ohne Passwort versehen und können mit der Funktion "Dokumentenschutz aufheben" deblockiert werden. Die Kopfzeile (Kantonsname/Wappen) sowie der Unterschriftenblock und die \*Fusszeile dürfen von den **zuständigen Stellen** angepasst und anschliessend **passwortgeschützt** weiterverteilt werden. Die Kantone setzen ihre eigenen Passwörter.

## Druckausgaben

Um eine bestmögliche Lesbarkeit auch auf kopierten Exemplaren zu gewährleisten, sind die ausgefüllten KüG-Formulare auf weisses Papier auszudrucken.

# Feldtypen

Es existieren folgende vier Feldtypen:

| Einfaches Textfeld                                   |                   | Einfacher Text                                                                          | Text und Zahlen sind erlaubt.                                                                                                    |
|------------------------------------------------------|-------------------|-----------------------------------------------------------------------------------------|----------------------------------------------------------------------------------------------------|
| Formatgebundenes<br>Eingabefeld (Datum<br>oder Zahl) |                   | 1. Januar 2007                                                                          | Datums-und Währungsformat. Numerische<br>Eingaben werden entsprechend validiert<br>bzw. umformattiert.                                                                                                    |
| Pulldown-Menü                                        | * Bitte ausfüllen | * Bitte ausfüllen [D]<br>* Bitte ausfüllen [D]<br>Kalendertag<br>Bezahlte Arbeitsstunde | Anklicken und eine Option auswählen. Falls<br>keine der Möglichkeiten zutrifft, die unterste<br>leere Zeile [-] anwählen. Jedes Pulldown-<br>menu zeigt den Standardwert * <b>Bitte aus-<br/>füllen.</b> Um auszuschliessen, dass ein Me-<br>nupunkt übersehen wurde, muss in jedem<br>Fall eine Auswahl getroffen werden. Nur<br>vollständig ausgefüllte Formulare dürfen<br>akzeptiert werden. |
| Checkbox                                             |                   | $\boxtimes$                                                                             | Zutreffende Option anklicken.                                                                                                    |

#### Hilfefunktion

Die feldbezogene Hilfe kann durch drücken der Taste "F1" aufgerufen werden, sobald der Cursor im auszufüllenden Feld steht. Es springt ein Fenster mit dem Hilfetext auf.

| 1 | Hilfe                                                                                                    |
|---|----------------------------------------------------------------------------------------------------|
| 1 | Hilfe                                                                                                    |
|   | Anklicken und eine Option auswählen. Falls keine der Möglichkeiten zutrifft, die unterste leere Zeile [ - ] anwählen. |
|   | ОК                                                                                                    |

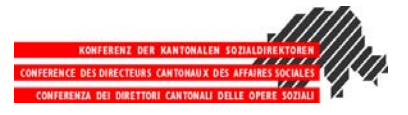

|                                                                                                    | die Koste                                                                                                    | enübernahmeg                                                                                                    | garantie                                    | (KÜG)                                                                                                    | CONFIDENTA DI DIBETTOTI CANTONALI BILLE OPER SOCIALI                                                                                                    |
|----------------------------------------------------------------------------------------------------|----------------------------------------------------------------------------------------------------|----------------------------------------------------------------------------------------------------|---------------------------------------------|----------------------------------------------------------------------------------------------------|----------------------------------------------------------------------------------------------------|
| Angaben zur                                                                                                    | Einrichtung                                                                                                    | 1                                                                                                    |                                             | IVSE-Bereich                                                                                                    | B                                                                                                    |
| Name                                                                                                    | Institutionsb                                                                                                    | ezeichnung                                                                                                    |                                             |                                                                                                    |                                                                                                    |
| Strasse, Nr.                                                                                                    | Beispielweg                                                                                                    | 7                                                                                                    |                                             |                                                                                                    |                                                                                                    |
| Abteilung                                                                                                    | Abteilungen                                                                                                    | ame                                                                                                    |                                             | Telefon                                                                                                    | +41 (0) 12 345 67 89                                                                                                    |
| E-Mail                                                                                                    | em@ilderins                                                                                                    | tituti.on                                                                                                    |                                             | Fax                                                                                                    | +41 (0) 12 345 67 88                                                                                                    |
| Angaben zur                                                                                                    | Person                                                                                                    |                                                                                                    |                                             |                                                                                                    | .,                                                                                                    |
| Name                                                                                                    | Irgendwer                                                                                                    |                                                                                                    | Voma                                        | me Heinz                                                                                                    |                                                                                                    |
| AHV/IV-Nr.                                                                                                    | 777.77.777.7                                                                                                    | 77                                                                                                    | Gesch                                       | lecht männlich                                                                                                    |                                                                                                    |
| Geburtsdatum                                                                                                    | 1. Januar 19                                                                                                    | 77                                                                                                    |                                             |                                                                                                    |                                                                                                    |
| Angaben zur Inva                                                                                                    | alidität                                                                                                    | IV-Rentenentschei                                                                                                    | id pendent                                  |                                                                                                    |                                                                                                    |
| Zivilrechtlicher W                                                                                                    | /ohnsitz:                                                                                                    | PLZ, Ort                                                                                                    | 7777 Irgen                                  | dwil                                                                                                    |                                                                                                    |
| Gesetzliche Vertr                                                                                                    | retuna:                                                                                                    | Vormundschaft                                                                                                    | der elter                                   | lichen Sorge unterstellt                                                                                                    |                                                                                                    |
|                                                                                                    |                                                                                                    | Name Manager                                                                                                    | Lunders at                                  |                                                                                                    |                                                                                                    |
|                                                                                                    |                                                                                                    | strasse, Nr.                                                                                                    | Wanderwe                                    | a 007                                                                                                    |                                                                                                    |
|                                                                                                    |                                                                                                    | PLZ, Ort                                                                                                    | 7777 Irgen                                  | dwil                                                                                                    |                                                                                                    |
| Angaben zum                                                                                                    | Aufenthalt                                                                                                    | •                                                                                                    |                                             |                                                                                                    |                                                                                                    |
| Andaben zu c                                                                                                    | den Leistun                                                                                                    | aen und zur Leist                                                                                                    | tunasaba                                    | eltuna                                                                                                    |                                                                                                    |
| Methode P (P                                                                                                    | den Leistun<br>Pauschale)                                                                                                    | gen und zur Leist                                                                                                    | tungsabge                                   | eltung                                                                                                    | ng)                                                                                                    |
| Methode P (P                                                                                                    | den Leistun<br>Pauschale)                                                                                                    | gen und zur Leis                                                                                                    | tungsabge                                   | Methode D (Defizitdeckur<br>Budget 2001 / @Rechnun                                                                                                    | ng)<br>gsjahr 2001                                                                                                    |
| Angaben zu d                                                                                                    | den Leistun<br>Pauschale)                                                                                                    | gen und zur Leist<br>Leistung 1                                                                                                    | tungsabge<br>2                              | Methode D (Defizitdeckur<br>Methode D (Defizitdeckur<br>Budget 2001 / Rechnun<br>Leistung 2                                                                                                    | ng)<br>gsjahr <b>2001</b><br>Leistung 3                                                                                                    |
| Leistung/en                                                                                                    | den Leistun<br>Pauschale)<br>Neit                                                                                                    | gen und zur Leist<br>Leistung 1<br>Wohnen mit Beschä                                                                                                    | ftigung                                     | Itung<br>Methode D (Defizitdeckur<br>Budget 2001 / @Rechnun<br>Leistung 2<br>-                                                                                                    | ng)<br>gsjahr <b>2001</b><br>Leistung 3<br>-                                                                                                    |
| Leistung/en<br>Verrechnungsein<br>Anrechenbarer N                                                                                                    | den Leistun<br>Pauschale)<br>Inheit<br>lettoaufwand                                                                                                    | gen und zur Leist<br>Leistung 1<br>Wohnen mit Beschä<br>Bitte ausfüllen<br>Verrechaussibilen                                                                                                    | ftigung                                     | Itung  Methode D (Defizitdecku Budget 2001 / @Rechnun Leistung 2  Fr.                                                                                                    | ng)<br>gsjahr <b>2001</b><br>Leistung 3<br>-<br>-<br>Fr.                                                                                                    |
| Methode P (P<br>Leistung/en<br>Verrechnungse in<br>Anrechenbarer N<br>Ort und Datum H                                                                                                    | den Leistun<br>Pauschale)<br>heit<br>iettoaufwand<br>interbutzikon,                                                                                                    | Leistung 1<br>Wohnen mit Beschä<br>Bitte ausfüllen<br>Bitte ausfüllen<br>Verrechnungseinheit Met<br>Monat                                                                                                    | ftigung                                     | Itung Methode D (Defizitdecku Budget 2001 / @Rechnun Leistung 2 Fr. Fr. Ort und Datum Hinterbutziko                                                                                                    | ng)<br>gsjahr 2001<br><br>Fr.<br>n, 10. Oktober 2010                                                                                                    |
| Leistung/en<br>Verrechnungse in<br>Anrechenbarer N<br>Ort und Datum H<br>Unterschrift de                                                                                                    | ien Leistun;<br>Pauschale)<br>Inteit<br>Iettoaufwand<br>Iinterbutzikon,<br>Einrichtung:                                                                                                    | Gen und zur Leist<br>Leistung 1<br>Wohnen mit Beschä<br>"Bitte ausfüllen -<br>" bitte ausfüllen -<br>" Verrechnungseinheit Met<br>Monat<br>Sunde<br>Abertssteinde                                                                                                    | ftigung                                     | Itung Methode D (Defizitdeckuu Budget 2001 / @Rechnun Leistung 2 Fr. Fr. Ort und Datum Hinterbutziko Bestätigung und Einwilligung Die oder er Erwansene ode                                                                                                    | ng)<br>gsjahr 2001<br>Leistung 3<br>-<br>Fr.<br>n, 10. Oktober 2010<br>r die gesetzliche Vertretung bestätionen                                                                                                    |
| Angaben zu c<br>Methode P (P<br>Leistung/en<br>Verrechnungsein<br>Anrechenbarer N<br>Ort und Datum H<br>Unterschrift de E                                                                                | ien Leistun;<br>Pauschale)<br>Inteit<br>Interbutzikon,<br>Einrichtung:                                                                                                    | Gen und zur Leist<br>Leistung 1<br>Wohnen mit Beschä<br>"Bitte ausfüllen -<br>" Bitte ausfüllen -<br>" Verrechnungseinheit Met<br>Monat<br>Sunde stunde<br>Persum<br>Aufenbalteran                                                                                                    | ftigung                                     | Itung Methode D (Defizitdeckuu Budget 2001 / @Rechnun Leistung 2 Fr. Fr. Ort und Datum Hinterbutziko Bestätigung und Einwilligung Die oder der Erwachsnene ode Angaben. Sie erklät sich mit: zweckabundenen Veruerden                                                                                                    | ng)<br>gsjahr 2001<br>Leistung 3<br>-<br>Fr.<br>n, 10. Oktober 2010<br>r die gesetzliche Vertretung bestätigen<br>der Einholung der KUG, insbesondere n<br>og der Personalaten einverstanden D                                                                                                    |
| Angaben zu c<br>Methode P (P<br>Leistung/en<br>Verrechnungsein<br>Anrechenbaren<br>Ort und Datum H<br>Unterschrift de                                                                                    | ien Leistun;<br>Pauschale)<br>Interbutzikon,<br>Einrichtung:                                                                                                    | Leistung 1<br>Wohnen mit Beschä<br>"Bitte ausfüllen -<br>" Bitte ausfüllen -<br>" Verrechnungseinheit Met<br>Monat<br>Sunder stunde<br>Präsensstunde<br>Präsensstunde<br>Präsensstunde<br>Semester                                                                                                    | ftigung                                     | Itung Methode D (Defizitdeckuu Budget 2001 / @Rechnun Leistung 2 Fr. Fr. Ort und Datum Hinterbutziko Bestätigung und Einwilligung Die oder der Enwachsnene ode Angaben. Sie erkläft sich mit zweckgebundenen Verwendu Organe der Sozialversicheru                                                                                                    | gjahr 2001<br>Leistung 3<br>-<br>Fr.<br>n. 10. Oktober 2010<br>r die gesetzliche Vertretung bestätigen<br>der Einholung der KÜG, insbesonderen<br>ng der Personekten einverstanden. D<br>gwerden ermächtigt, dem Wohn- und                                                                                                    |
| Leistung/en<br>Verrechnungsein<br>Anrechenbaren<br>Ort und Datum H<br>Unterschrift de                                                                                                    | ien Leistun;<br>Pauschale)<br>Interbutzikon,<br>Einrichtung:                                                                                                    | gen und zur Leist<br>Leistung 1<br>Wohnen mit Beschä<br>"Bitle ausfüllen "-<br>" ätte ausfüllen "-<br>" Verrechnungseinheit Met<br>Monat<br>Sonder<br>Verrechnungseinheit Met<br>Monat<br>Sonder<br>Präsenzstunde<br>Pessenzstunde<br>Pessenzstunde<br>Pessenzstunde<br>Semester<br>Jahr                                                                                                    | ftigung<br>hode P                           | Itung Methode D (Defizitdeckuu Budget 2001 / @Rechnun Leistung 2 Fr. Fr. Ort und Datum Hinterbutziko Bestätigung und Einwilligung Die oder der Enwachsnen ode Angaben. Sie erkläft sich mit zweckgebundenen Verwendu Organe der Sozialversicherur Standorkanton erforderliche / Unterschriftsberechtidte Persz                                                                                                    | gsjahr 2001<br>Leistung 3<br>                                                                                                    |
| Angaben zu c<br>Methode P (P<br>Leistung/en<br>Verrechnungsein<br>Anrechenbaren<br>Unterschrift de                                                                                                    | An Leistun;<br>Pauschale)<br>Interbutzikon,<br>Einrichtung:                                                                                                    | gen und zur Leist<br>Leistung 1<br>Wohnen mit Beschä<br>"Bitle ausfüllen "-<br>" ätte ausfüllen "-<br>" Verrechnungseinheit Met<br>Monat<br>Sunde<br>Sunde<br>S                                                                                                    | tungsabgi<br>2<br>ftigung<br>hode P         | Itung Methode D (Defizitdeckuu Budget 2001 / @Rechnun Leistung 2 Fr. Fr. Ort und Datum Hinterbutziko Bestätigung und Einwilligung Die oderde Erwachsnen ode Angaben. Sie erkläft sich mit zweckgebundenen Verwendu Organe der Sozialversicherur Standortkanton erforderliche / Unterschriftsberechtigte Persc. Name, Vorname: Musterman                                                                                                    | gsjahr 2001<br>Leistung 3<br>-<br>Fr.<br>n. 10. Oktober 2010<br>r die gesetzliche Vertretung bestätigen<br>der Einholung der KÜG, insbesonderen<br>gewerden ermächtigt, dem Wohn- und<br>Auskünfte zu erteilen.<br>m:<br>nn Heinrich                                                                                                    |
| Angaben zu c<br>Methode P (P<br>Leistung/en<br>Verrechnungsein<br>Anrechenbarer<br>Unterschrift de E                                                                                                    | Ien Leistun<br>Pauschale)<br>Inheit<br>Interbutzikon,<br>Innichtung:                                                                                                    | gen und zur Leist<br>Leistung 1<br>Wohnen mit Beschä<br>"Bite ausfüllen"<br>"Bite ausfüllen"<br>"Bite ausf                                                                                                    | tungsabgi<br>2<br>ftigung<br>hode P         | Methode D (Defizitdeckuu     Methode D (Defizitdeckuu     Budget 2001 / ©Rechnun     Leistung 2     Fr.     Ort und Datum Hinterbutziko     Bestätigung und Einwilligung     Die oder der Erwachsene ode     Angaben. Sie erkläft sich mit     zweckgebundenen Verwendu     Organe der Sozialversicherur     Standortkanton erforderliche /     Unterschriftserechtigte Perso     Name, Vorname: Mustermai     Unterschrift:                                                                                                    | ng)<br>gsjahr 2001<br>Leistung 3<br>-<br>-<br>-<br>r, f.<br>n, 10. Oktober 2010<br>r die gesetzliche Vertretung bestätigen i<br>der Einholung der KÜG, insbesondere n<br>ng der Personendaten einverstanden. D<br>gwerden emächtigt, dem Wohn- und<br>uskünfte zu erteilen.<br>an:<br>n Heinrich                                                                                                    |
| Angaben zu c<br>Methode P (P<br>Leistung/en<br>Verrechnungsein<br>Anrechenbarer N<br>Ort und Datum H<br>Unterschrift de E                                                                                | Interbutzikon,<br><i>Y</i> . <i>Ries</i>                                                                                                    | gen und zur Leist<br>Leistung 1<br>Wohnen mit Beschä<br>Bitte ausfüllen<br><sup>1</sup> Bitte ausfüllen<br><sup>1</sup> Bitte ausfüllen<br><sup>1</sup> Wertechnungseinheit Met<br>Monat<br>Arbeitsstunde<br>Pressum<br>Auferhaltstag<br>Quartal<br>Semester<br>Jahr<br><sup>1</sup> Wertechnungseinheit Met<br><sup>1</sup> Met<br><sup>1</sup> | tungsabgi<br>2<br>ftigung<br>hode P         | Methode D (Defizitdeckuu Budget 2001 / Rechnun Leistung 2  Fr. Ort und Datum Hinterbutziko Bestätigung und Einwilligung Die oder der Erwachsene ode Angaben. Sie erkläft sich mit zweckgebundenen Verwendu Organe der Sozialversicherur Standortkanton erforderliche / Unterschriftsberechtigte Perse Unterschriftsburgehtigte Ort und Datum Unterschrifts Unterschrift Unterschrift Unterschrift                                                                                                    | ng)<br>gsjahr 2001<br>Leistung 3<br>-<br>-<br>-<br>r.<br>n, 10. Oktober 2010<br>r die gesetzliche Vertretung bestätigen i<br>der Einholung der KÜG, insbesondere n<br>ng der Personendaten, dem Wohn- und<br>Juskünfte zu erteilen.<br>an:<br>nn Heinrich<br>der Minnen<br>zikon, 25. Oktober 2010                                                                                                    |
| Angaben zu c<br>Methode P (P<br>Leistung/en<br>Verrechnungsein<br>Anrechenbarer M<br>Ort und Datum H<br>Unterschrift de E<br>Unterschrift                                                                | ien Leistun<br>Pauschale)<br>heit<br>letoaufwand<br>linterbutzikon,<br>iinrichtung:<br>//. Ries<br>Vordenbutz                                                                                                    | gen und zur Leist<br>Leistung 1<br>Wohnen mit Beschä<br>"Bite ausfüllen"<br>"Bite ausfüllen"<br>"Bite ausfüllen"<br>"Bite ausfüllen"<br>Verechnungseinheit Met<br>Moat<br>Aufenhaltstag<br>Quartal<br>Senesser<br>Jahr<br>Verechnungseinheit Met<br>Aufenhaltstag<br>Bezühlt Arbeitsstunde<br>Prisum<br>Aufenhaltstag<br>Bezühlt Arbeitsstunde<br>Bezühlt Arbeitsstunde                                                                                                    | tungsabgi<br>2<br>ftigung<br>hode P         | Methode D (Defizitdeckuu     Methode D (Defizitdeckuu     Budget 2001 / ©Rechnun Leistung 2     Fr.     Ort und Datum Hinterbutziko     Bestätigung und Einwilligung     Die oder der Erwachsnene ode     Angaben. Sie erkläft sich mit     zweckgebundenen Verwendu     Unterschriftsberechtigte Perss     Name, Vormame: Musterman     Unterschriftsberechtigte Perss     Name, Vormame: Musterman     Unterschriftsberechtigte Perss     Ort und Datum                                                                                                    | ng)<br>gsjahr 2001<br>Leistung 3<br>-<br>-<br>-<br>r, 10. Oktober 2010<br>r die gesetzliche Vertretung bestätigen -<br>ng der Personendaten einverstanden. D<br>gwerden emächtigt, dem Wohn- und<br>vuskunfte zu erteilen.<br>an:<br>In Heinrich<br>der Minuter<br>zukon, 25. Oktober 2010<br>total NSE                                                                                                    |
| Angaben zu c<br>Methode P (P<br>Leistung/en<br>Verrechnungsein<br>Anrechenbaren N<br>Ort und Datum H<br>Unterschrift de E<br>Unterschrift zum<br>Ort und Datum<br>Unterschrift der in<br>des Standorkant | interbutzikon,<br>inforbutzikon,<br>inforbutzikon,<br>inforbutzikon,<br><i>Verderbutz</i><br>verderbutz<br>verderbutz<br>verderbutz<br>ons:                                                                                                    | gen und zur Leist<br>Leistung 1<br>Wohnen mit Beschä<br>Filte ausfüllen<br>* ätte ausfüllen<br>* ätte ausfüllen<br>* ätte ausfüllen<br>* ätte ausfüllen<br>* ätte ausfüllen<br>* ätte ausfüllen<br>Verrechnungseinheit Met<br>genzelta Abetasstunde<br>* zurechnaltstag<br>Quartal<br>* zurechnaltstag<br>* zurechnaltstag<br>* zurechnaltst                                                                                                    | tungsabgi<br>2<br>ftigung<br>hode P         | Methode D (Defizitdeckuu     Methode D (Defizitdeckuu     Budget 2001 / Rechnun Leistung 2     Fr.     Fr.     Ort und Datum Hinterbutziko Bestätigung und Einwilligung Die oder der Erwachsene ode Angaben. Sie erklärt sich mit zweckgebundenen Verwendu Organe der Sozialversicherur Standorkanton erforderliche / Unterschriftsberechtigte Perss: Name, Vormame: Musterman Unterschrift                                                                                                    | ng)<br>gsjahr 2001<br>Leistung 3<br>-<br>-<br>-<br>r, 10. Oktober 2010<br>rr die gesetzliche Vertretung bestätigen .<br>ng der Personendaten einverstanden. D<br>gwerden emächtigt, dem Wohn- und<br>Auskünfte zu erteilen.<br>m:<br>m Heinrich<br>der mutter<br>zikon, 25. Oktober 2010.<br>telle IVSE                                                                                                    |
| Angaben zu c<br>Methode P (P<br>Leistung/en<br>Verrechnungsc in<br>Anrechenbaren N<br>Ort und Datum H<br>Unterschrift de E<br>Unterschrift der in<br>des Standortkant                                    | interbutzikon,<br>inforbutzikon,<br>inforbutzikon,<br>inforbutzikon,<br><i>Verdenkutz</i><br>versenterbutzikon,<br>inforbutzikon,<br>info | gen und zur Leist<br>Leistung 1<br>Wohnen mit Beschä<br>Filte ausfüllen<br>* Bitte ausfüllen<br>* Bitte ausfüllen<br>* B                                                                                                    | tungsabgi<br>2<br>ftigung<br>hode P<br>2010 | Methode D (Defizitdeckuu Budget 2001 / Rechnun Leistung 2  Fr. Ort und Datum Hinterbutziko Bestätigung und Einwilligung Die oder der Erwachsene ode Angaben. Sie erklärt sich mit zweckgebundenen Verwendu Organe der Sozialversicherur Standortkanton erforderliche / Unterschriftsberechtigte Perss: Name, Vorname: Musterma Unterschrift. Unterschrift der Verbindungss des Standortkantons: Unterschrift.                                                                                                    | ng)<br>sjahr 2001<br>Leistung 3<br>-<br>-<br>-<br>r.<br>n, 10. Oktober 2010<br>r die gesetzliche Vertretung bestätigen.<br>ng der Personendaten einverstanden. D<br>ge werden emächtigt, dem Wohn- und<br>Auskünfte zu erteilen.<br>m:<br>m Heinrich<br>zikon., 25. Oktober 2010<br>telle IVSE                                                                                                    |
| Angaben zu c<br>Methode P (P<br>Leistung/en<br>Verrechnungsc in<br>Anrechenbarer N<br>Ort und Datum H<br>Unterschrift de E<br>Unterschrift der in<br>des Standortkant                                    | Interbutzikon,<br>interbutzikon,<br>inrichtung:<br><u><u><u>y</u>. Ries</u><br/><u>Vorderbutz</u><br/>nnerkantonal zu</u>                                                                                                    | gen und zur Leist<br>Leistung 1<br>Wohnen mit Beschä<br>"Bitte ausfüllen"<br>"Bitte ausfüllen"<br>"Bitte ausfüllen"<br>"Bitte ausfüllen"<br>Verrechnungseinheit Met<br>Sande<br>Arbeitssinde<br>Persum<br>Aufenhaltstag<br>Quartal<br>Semester<br>Jahr<br>Verrechnungseinheit Met<br>Aufenhaltstag<br>Startin Arbeitssunde<br>Sitter ausfüllen<br>Startin Arbeitssunde                                                                                                    | tungsabgi<br>2<br>ftigung<br>hode P<br>2010 | Methode D (Defizitdeckui B Budget 2001 / Rechnun Leistung 2  Fr. Ort und Datum Hinterbutziko Bestätigung und Einwilligung Die oder der Erwachsene ode Angaben. Sie erklärt sich mit zweckgebundenen Verwendu Unterschriftsberechtigte Perss Name, Vorname: Musterma Unterschrift der Verbindungss des Standorkantons: Unterschrift der Verbindungss des Standorkantons: Unterschrift der Verbindungss des Standorkantons: Unterschrift der Verbindungss des Standorkantons: Unterschrift der Verbindungss des Standorkantons: Unterschrift der Verbindungss des Standorkantons: Unterschrift (Marter) Berkennen                                                                                                    | ng)<br>sjahr 2001<br>Leistung 3<br>-<br>-<br>-<br>r. 10. Oktober 2010<br>r die gesetzliche Vertretung bestätigen<br>ng der Personendaten einverstanden. D<br>ng der Personendaten einverstanden. D<br>ng der Personendaten einverstanden. D<br>ing werden emänchigt, dem Wohn- und<br>Auskünfte zu erteilen.<br>m:<br>In Heinrich<br>tit/munu.<br>zikon, 25. Oktober 2010.<br>teile IVSE<br>clmann<br>In Jürgen |
| Angaben zu c<br>Methode P (P<br>Leistung/en<br>Verrechnungsc in<br>Anrechenbarer N<br>Ort und Datum H<br>Unterschrift de i<br>Unterschrift der in<br>des Standortkant                                    | Interbutzikon,<br>interbutzikon,<br>interbutzikon,<br>interbutzikon,<br>Vorderbutzikon,<br>Worderbutzikon,<br>Worderbutzikon,<br>Worderbutzikon,<br>Worderbutzikon,<br>Worderbutzikon,<br>W. Lucin                                                                                                    | gen und zur Leist<br>Leistung 1<br>Wohnen mit Beschä<br>Filte ausfüllen<br>* Bitte ausfüllen<br>* Bitte ausfüllen<br>Verrechnungseinheit Met<br>Monat<br>Sunde<br>Arbeitsstunde<br>Pääses<br>Auforhaltstag<br>Quartal<br>Semester<br>Jahr<br>Verrechnungseinheit Met<br>Auforhaltstag<br>Guartal<br>Semester<br>Jahr<br>Verrechnungseinheit Met<br>Auforhaltstag<br>Bezahlte Arbeitsstunde<br>Horan, 20.0 Molecon.<br>uständigen Stelle<br>Lückl                                                                                                    | tungsabgi<br>2<br>ftigung<br>hode P<br>2010 | Methode D (Defizitdeckui Budget 2001 / Rechnun Leistung 2  Fr. Ort und Datum Hinterbutziko Bestätigung und Einwilligung Die oder der Erwachsene ode Angaben. Sie erklärt sich mit zweckgebundenen Verwendu Unterschriftsberechtigte Perss. Name, Vorname: Mustermat Unterschrift der Verbindungss des Standortkantons: Unterschrift der Verbindungss des Standortkantons: UnterschriftBockk Kontakt (Name) Bockelmar Telefon 099 999 99                                                                                                    | ng)<br>sjahr 2001<br>Leistung 3<br>-<br>-<br>-<br>r. 10. Oktober 2010<br>r die gesetzliche Vertretung bestätigen<br>ng der Personendaten einverstanden. D<br>gg werden emächtigt, dem Wohn- und<br>Auskünfte zu erteilen.<br>m:<br>an Heinrich<br>ft// munim                                                                                                    |
| Angaben zu c<br>Methode P (P<br>Leistung/en<br>Verrechnungscin<br>Anrechenbarer N<br>Ort und Datum H<br>Unterschrift de i<br>Unterschrift der in<br>des Standortkant                                     | interbutzikon,<br>interbutzikon,<br>interbutzikon,<br>interbutzikon,<br>interbutzikon,<br>vorderbutzikon,<br>interbutzikon,<br>interbutzikon,<br>interbutzikon,<br>w. k. k. k. k. k. k. k. k. k. k. k. k. k.                                                                                                    | gen und zur Leist<br>Leistung 1<br>Wohnen mit Beschä<br>Filte ausfüllen<br>* Bitte ausfüllen<br>* Bitte ausfüllen<br>Verrechnungseinheit Met<br>Monat<br>Sunde<br>Arbeitsstunde<br>Arbeitsstunde<br>Auferbalistag<br>Bezahlre Arbeitsstunde<br>senster<br>Jahr<br>Verrechnungseinheit Met<br>Bezahlre Arbeitsstunde<br>Bezahlre Arbeitsstunde<br>Bezahler Arbeitsstunde<br>Bezahler Arbeitsstunde<br>Mitterbalistag<br>Bezahler Arbeitsstunde<br>Mitterbalistag<br>Mitterbalistag<br>Bezahler Arbeitsstunde<br>Mitterbalistag<br>Bezahler Arbeitsstunde<br>Mitterbalistag<br>Mitterbalistag<br>M                                                                                                    | tungsabgi<br>2<br>ftigung<br>hode 7<br>2010 | Methode D (Defizitdeckui     Methode D (Defizitdeckui     Methode D (Defizitdeckui     Methode D (Defizitdeckui     Methode D (Defizitdeckui     Methode D (Defizitdeckui     Methode D (Defizitdeckui     Second D (Methode)     Fr.     Fr.     Ort und Datum Hinterbutziko     Gestätigung und Einwilligung     Die oder der Erwachsene ode     Angaben. Sie erklärt sich mit.     zweckgebundenen Verwendu     Organe der Sozialversicherur     Standorkanton erforderliche J     Unterschriftsberechtigte Persc     Name, Vomame: Mustermai     Unterschrift der Verbindungss     des Standorkantons:     Unterschrift.     _J. Bockk     Kontakt (Name) Bockelmar     Telefon 099 99 99     E-Mail em@ilderv | ng)<br>sjahr 2001<br>Leistung 3<br>-<br>-<br>-<br>r. 10. Oktober 2010<br>r die gesetzliche Vertretung bestätigen<br>ig der Einholung der KÜG, insbesondere r<br>ng der Personendaten einverstanden. D<br>ig werden ermächtigt, dem Wohn- und<br>uskännte zu erteilen.<br>m:<br>an Heinrich<br><i>Elif. Mann.</i><br>zikon, 25. Oktober 2010<br>teile IVSE<br>elmann.<br>an Jürgen<br>99<br>erbindungsstel.le    |

#### Legende zum grafischen Beispiel

Die nachfolgenden Nummern beschreiben die farblich gekennzeichneten Formularbereiche.

1) **Kopf- und Fusszeile**. Dokument mit der Funktion "Dokumentenschutz aufheben" editierbar machen, den entsprechenden Bereich doppelklicken und ausfüllen.

2) Die Angaben zu den Leistungen und zur Leistungsabgeltung müssen differenziert ausgefüllt werden: Je nach Methode darf im Pulldown zur Verrechnungseinheit eine Option aus P oder D gewählt werden. Falls keine weiteren Leistungen bezogen werden, wählt man das Leerfeld [-] aus.

3) Der grün umrahmte Bereich im Unterschriftenblock (und nur dieser) kann den kantonalen Bedürfnissen angepasst beziehungsweise inhaltlich auch gelöscht werden.

GS SODK, 24.10.2007, nm